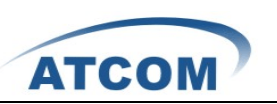

# How to Install AX2G4A/AX4G with Elastix2.0.3/Trixbox2.8.0.4

| 1. | Inst                      | all ax2g4a/ax4g driver                           | 1   |  |  |
|----|---------------------------|--------------------------------------------------|-----|--|--|
|    | Inst                      | all the driver with Elastix2.0.3                 | 2   |  |  |
|    | 1) L                      | og into Elastix OS                               | 2   |  |  |
|    | 2) D                      | ownload the driver                               | 2   |  |  |
|    | 3) U                      | Intar and install the driver                     | . 2 |  |  |
|    | 4) T                      | he driver using for ATCOM Telephony card         | 3   |  |  |
|    | Inst                      | all the driver with Trixbox2.8.0.4               | 4   |  |  |
|    | 5) L                      | og into Trixbox OS                               | 4   |  |  |
|    | 6) D                      | ownload the driver                               | 4   |  |  |
|    | 7) U                      | Intar and install the driver                     | . 4 |  |  |
|    | 8) T                      | he driver using for ATCOM Telephony card         | 5   |  |  |
| 2. | How to configure your PBX |                                                  |     |  |  |
|    | 1.                        | Log into your Elastix webpage                    | 6   |  |  |
|    | 2.                        | Detect your hardware                             | 6   |  |  |
|    | 3.                        | Configurate your PBX                             | 7   |  |  |
|    |                           | 1) Configure the PBX                             | 7   |  |  |
|    |                           | 2) Add an SIP Extension                          | 7   |  |  |
|    |                           | 3) Add a ZAP/DAHDI Trunk                         | 10  |  |  |
|    |                           | 4) Add an Incoming Route                         | 11  |  |  |
|    |                           | 5) Add outbound route                            | 13  |  |  |
| 3. | Hov                       | v to configure IP phone                          | 15  |  |  |
| 4. | Арр                       | endix one: The GSM module and FXO module billing | 17  |  |  |

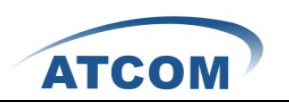

# 1. Install ax2g4a/ax4g driver

If you want to use all of the Digital cards with the Analog cards,

Before you install the driver "elastix\_ax2g4a\_driver-1.2.1.8", you

should download the libpri package as the following.

[root@localhost ~]# cd /usr/src

[root@localhost src]# amportal stop

[root@localhost src]# wget

http://downloads.asterisk.org/pub/telephony/libpri/releases/libpri-

1.4.12.tar.gz

[root@localhost ~]# tar zxf libpri-1.4.12

[root@localhost libpri-1.4.12]# make

[root@localhost libpri-1.4.12]# make install

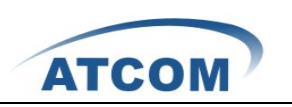

## Install the driver with Elastix2.0.3

1) Log into Elastix OS

Please input the username:root and password:what you have set.

2) Download the driver.

As you know, you should download the drivers from ATCOM website. You can use the following commands.

[root@localhost ~]#

[root@localhost ~]# cd /usr/src/

[root@localhost src]# wget

http://chinavoipsupply.com:8080/downloads/TelephonyCard/driver

s/AX2G4A AX4G/elastix ax2g4a driver-1.2.1.8.tar.gz

3) Untar and install the driver

You can untar the package that you have downloaded and install the driver.

[root@localhost src]# tar -zxf elastix\_ax2g4a\_driver-1.2.1.8.tar.gz

[root@localhost src]# cd elastix\_ax2g4a\_driver

[root@localhost elastix\_ax2g4a\_driver]# ./ax4g\_install.sh

Then you should do nothing, just wait for it running successfully.

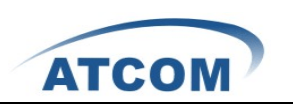

The progress may cost your 10 minutes and you can get the following illustration, if the driver is installed completely.

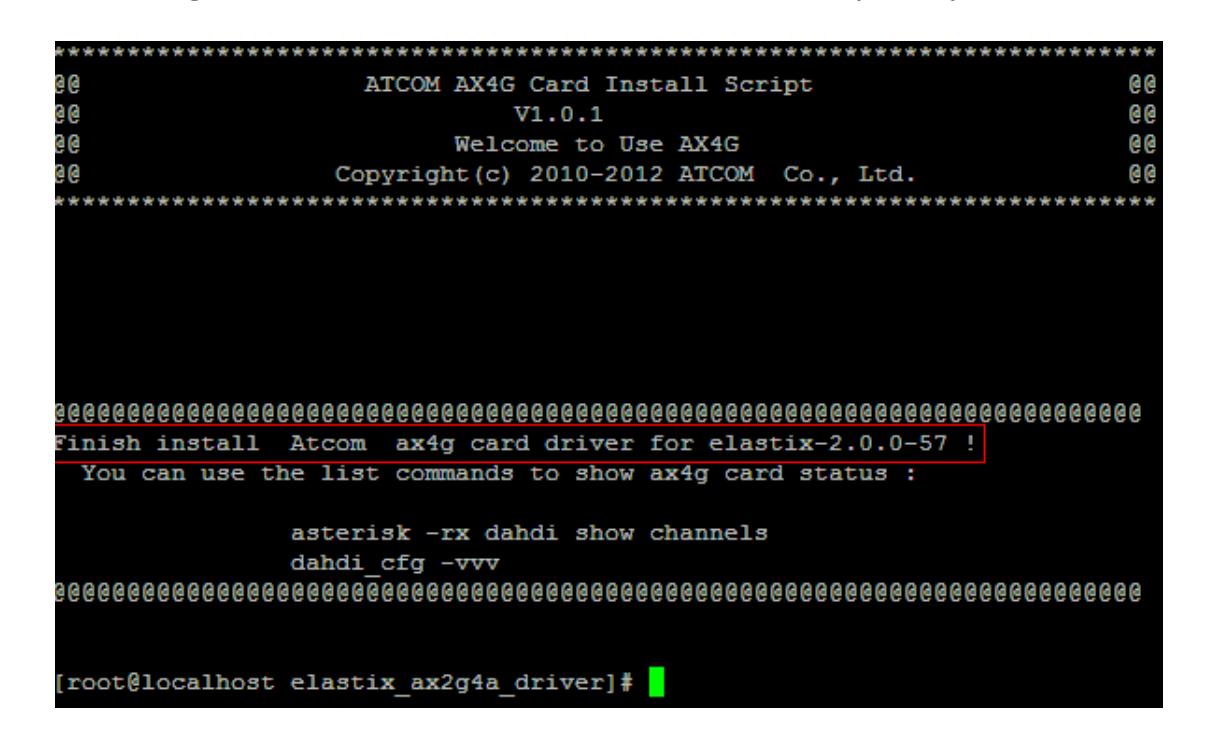

4) The driver using for ATCOM Telephony card

If you have installed the driver, the driver can compatible with AX400P, AX800P, AX1600P; AX2D, AX4D; AX4B.

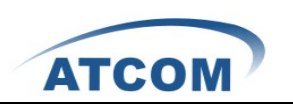

### Install the driver with Trixbox2.8.0.4

5) Log into Trixbox OS

Please input the username:root and password:what you have set.

6) Download the driver.

As you know, you should download the drivers from ATCOM website. You can use the following commands.

[root@localhost ~]#

[root@localhost ~]# cd /usr/src/

[root@localhost src]# wget

http://chinavoipsupply.com:8080/downloads/TelephonyCard/driver

s/AX2G4A\_AX4G/trixbox\_ax4g\_driver-1.2.1.8.tar.gz

7) Untar and install the driver

You can untar the package that you have downloaded and install the driver.

[root@localhost src]# tar -zxf trixbox\_ax4g\_driver-1.2.1.8.tar.gz

[root@localhost src]# cd trixbox\_ax2g4a\_driver

[root@localhost trixbox\_ax2g4a\_driver]# ./ax4g\_install.sh

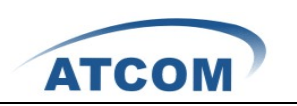

Then you should do nothing, just wait for it running successfully. The progress may cost your 10 minutes and you can get the following illustration, if the driver is installed completely.

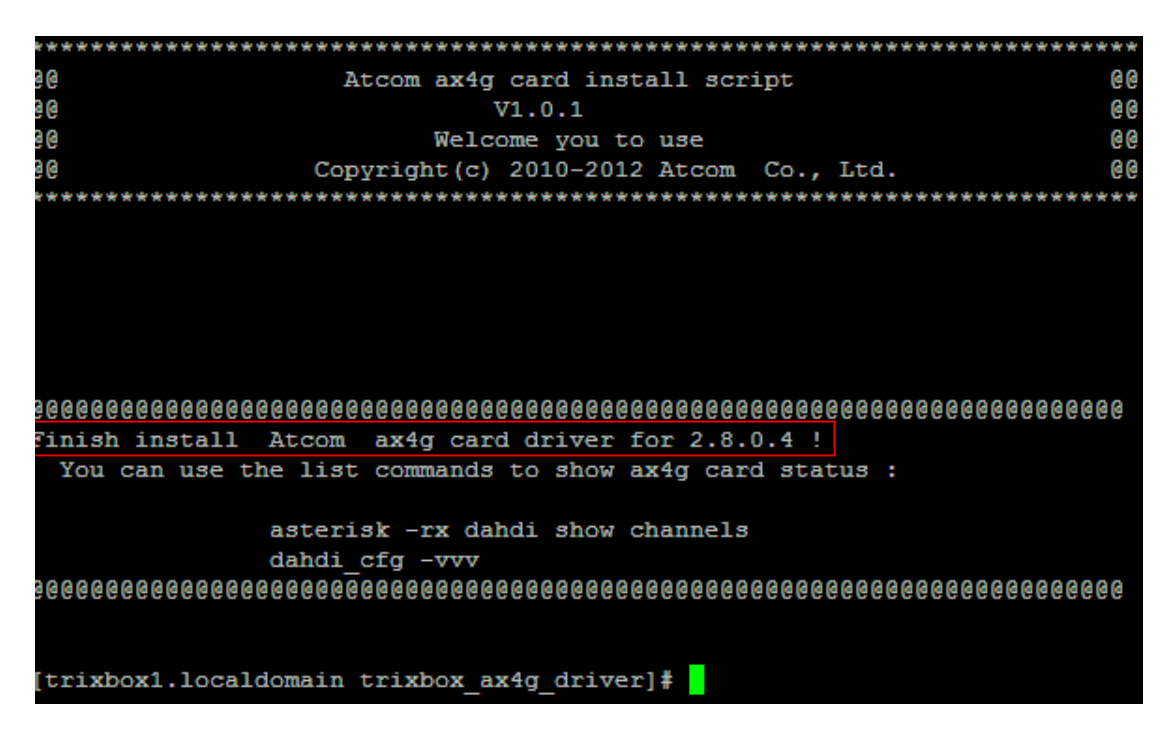

8) The driver using for ATCOM Telephony card

If you have installed the driver, the driver can compatible with AX400P, AX800P, AX1600P; AX2D, AX4D; AX4B.

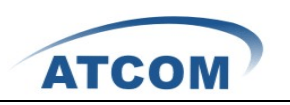

## 2. How to configure your PBX

As you know, the Trixbox2.8.0.4 configure webpage is the same as the Elastix2.0.3 configure webpage

1. Log into your Elastix webpage

Please open your brower and enter the service (PBX) IP address, then input Username: admin; password :what your have set. Then clink on submit button in the following screen.

| » Welcome to Elastix                    |        |  |  |  |  |  |  |
|-----------------------------------------|--------|--|--|--|--|--|--|
| Please enter your username and password |        |  |  |  |  |  |  |
| Username:                               | admin  |  |  |  |  |  |  |
| Password.                               | Submit |  |  |  |  |  |  |

Elastix is licensed under GPL by PaloSanto Solutions. 2006 - 2011.

#### 2. Detect your hardware

You can use the "Hardware Detector" function of Elastix to check the modules.

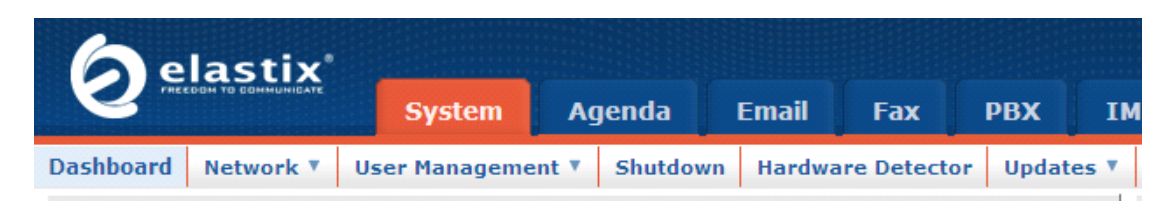

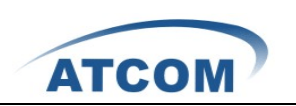

For example, you can get the following graphic by "Hardware Detector" AX4G card with Elastix2.0.3. If you have detected your card's modules correctly, you will get the following messages.

| 📴 Hardware Detector                               |                                                                |
|---------------------------------------------------|----------------------------------------------------------------|
| Detect New Hardware                               |                                                                |
| Advanced                                          | Port Status                                                    |
|                                                   | Channel detected by DAHDI and not<br>used                      |
|                                                   | Channel detected by DAHDI and in use                           |
|                                                   | Undetected Channel by DAHDI                                    |
| Span # 1: WCTDM/4 "ATCOM AX4G Board 5" (MASTER) — |                                                                |
|                                                   | 1 FXO 1 FXO 1 FXO 1 FXO                                        |
|                                                   | Detected by Asterisk Detected by Asterisk Detected by Asterisk |

- 3. Configurate your PBX
  - 1) Configure the PBX

Click on PBX button in the following illustration.

| System    | Agend      | a Email                  | Fax      | РВХ   | IM               | Re    | ports                      | Extras           | Addons          |
|-----------|------------|--------------------------|----------|-------|------------------|-------|----------------------------|------------------|-----------------|
| Voicemail | Monitoring | Endpoint<br>Configurator | Conferen | ce Ba | ch of<br>ensions | Tools | Flash<br>Operator<br>Panel | VoIP<br>Provider | My<br>Extension |

#### 2) Add an SIP Extension

Click on "Add an extension" button, then choose Device "Generic sip Device", click on submit in the following illustration.

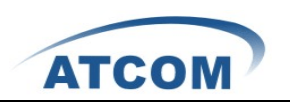

#### Add an Extension

Please select your Device below then click Submit

| Device |                                               |  |  |  |  |  |  |
|--------|-----------------------------------------------|--|--|--|--|--|--|
| Device | Generic SIP Device 🛛 🗸                        |  |  |  |  |  |  |
|        | Generic SIP Device                            |  |  |  |  |  |  |
| Submit | Generic IAX2 Device<br>Generic ZAP Device     |  |  |  |  |  |  |
|        | Other (Custom) Device<br>None (virtual exten) |  |  |  |  |  |  |

Please input the Users Extension, the Display Name, and secret; Click on submit in the following illustration.

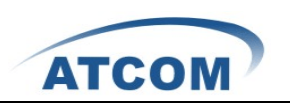

## Add SIP Extension

Add Extension

|                |     | _ |
|----------------|-----|---|
| User Extension | 300 | ] |
| Display Name   | 300 |   |
| CID Num Alias  |     |   |
| SIP Alias      |     |   |

Extension Options

| Outbound CID    |           |
|-----------------|-----------|
| Ring Time       | Default 💌 |
| Call Waiting    | Disable 💌 |
| Call Screening  | Disable 💙 |
| Pinless Dialing | Disable 💙 |
| Emergency CID   |           |

| -      | -    |          |       |
|--------|------|----------|-------|
| Acci   | anod | DID/     | CID   |
| A.5.50 | uneu | 1 /11 // | 1.117 |
|        |      |          |       |

| DID Description |  |
|-----------------|--|
| Add Inbound DID |  |
| Add Inbound CID |  |

| _ |    |    |   |   | _      |   |     |   |   |    |  |
|---|----|----|---|---|--------|---|-----|---|---|----|--|
| D | 01 | л  | 0 |   | $\cap$ | n | tı. | 0 | n | 0  |  |
| υ |    | 61 | 6 | C | $\sim$ | μ | u   | U |   | -0 |  |

This device uses sip technology.

| secret   | 300     |
|----------|---------|
| dtmfmode | rfc2833 |

Then , Click the "Apply Configuration Changes Here" bar in the top

of the screen.

Apply Configuration Changes Here

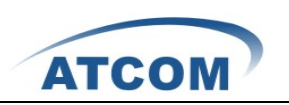

#### 3) Add a ZAP/DAHDI Trunk

a. Choose the "Add Zap Trunk (DAHDI compatibility) "button.

Add a Trunk

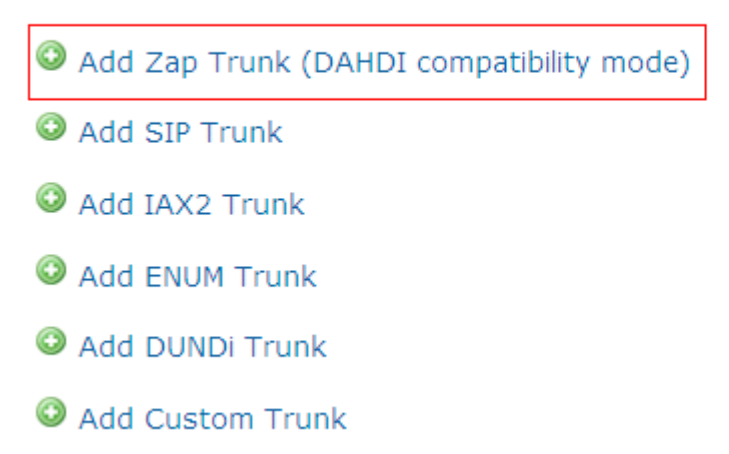

b. Set the Trunk Description: enter the name what you have set.Then choose the Dial Rules Identifier: g0. click on submit in the following illustration.

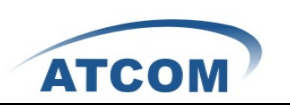

## Add ZAP Trunk (DAHDI compatibility mode)

**General Settings** 

| Trunk Description:           | trunk9                    |   |
|------------------------------|---------------------------|---|
| Outbound Caller ID:          |                           |   |
| CID Options:                 | Allow Any CID 💌           |   |
| Maximum Channels:            |                           |   |
| Disable Trunk:               | Disable                   |   |
| Monitor Trunk Failures:      | Enable                    |   |
| Outgoing Dial Rules          |                           |   |
| Dial Rules:                  |                           |   |
|                              |                           |   |
|                              | Clean & Remove duplicates |   |
| Dial Rules Wizards:          | (pick one)                | * |
| Outbound Dial Prefix:        |                           |   |
| Outgoing Settings            |                           |   |
| Zap Identifier (trunk name): | g0                        |   |
| Submit Changes               |                           |   |

c. Then , Click the "Apply Configuration Changes Here" bar in the top of the screen.

Apply Configuration Changes Here

4) Add an Incoming Route

Add an incoming route, it will help you get incoming calls.

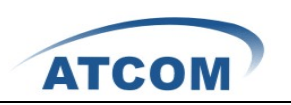

a) Click on "Inbound Routes" bar.

- Inbound Call Control Inbound Routes Zap Channel DIDs Announcements Blacklist CallerID Lookup Sources Day/Night Control Follow Me
- b) Input incom9 in the textbox of Description as the following

screen:

#### **Add Incoming Route**

| Add Incoming Route  |           |  |
|---------------------|-----------|--|
| Description:        | incoming9 |  |
| DID Number:         |           |  |
| Caller ID Number:   |           |  |
| CID Priority Route: |           |  |

c) Click the Extensions textbox, choose an extension number from

the drop down selection box. Then click submit. Please refer to the

following illustration:

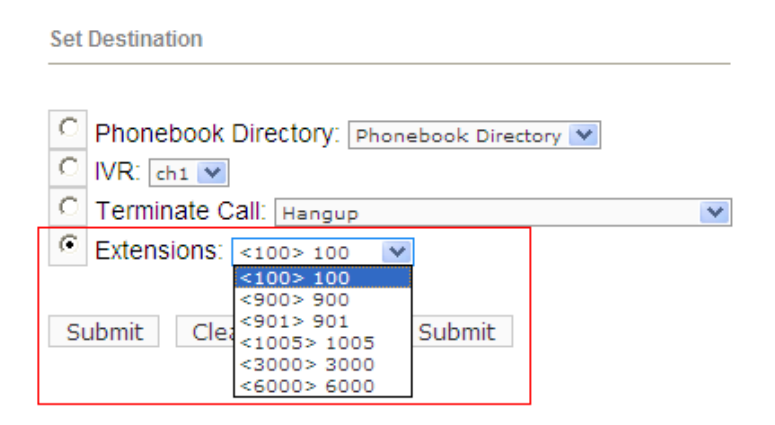

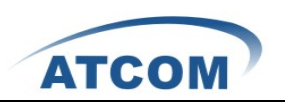

d) Click the "Apply Configuration Changes Here" bar in the top of the screen.

Apply Configuration Changes Here

5) Add outbound route

Add an outbound route, it will help you get outbound calls.

a) Click on "outbound Routes" bar.

| Basic            |  |
|------------------|--|
| Extensions       |  |
| Feature Codes    |  |
| General Settings |  |
| Outbound Routes  |  |
| Trunks           |  |

b) Input out\_route9 in the textbox of Description as the following

screen:

| Add Route       |           |                        |
|-----------------|-----------|------------------------|
| Route Name:     | 9_outside |                        |
| Route CID:      |           | Override Extension CID |
| Route Password: |           |                        |

c) In the Dial Patterns , please input 9|. , it will help you get calls before you called number. Please refer to the following illustration:

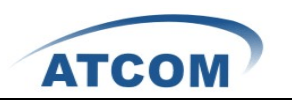

| Music On Hold? | default 💙 |       |
|----------------|-----------|-------|
| Dial Patterns  |           |       |
|                | 9 .       | ~     |
|                |           |       |
|                |           |       |
|                |           | ~     |
|                |           | 1 1 1 |

d) Choose the Trunk Sequence: ZAP/g0 ,Then click submit. Please

refer to the following illustration:

| Dial patterns wizards: | (pick one) | * |
|------------------------|------------|---|
| Trunk Sequence         |            |   |
|                        | ZAP/g0 💌   |   |
|                        | ~          |   |
|                        | ×          |   |

e) Click the "Apply Configuration Changes Here" bar in the top of the screen.

Apply Configuration Changes Here

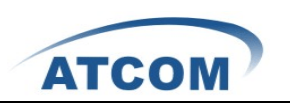

# 3. How to configure IP phone

 Please open your brower and enter the telephone IP address, then input Username: admin; password :what your have set. Then clink on Logon button in the following screen.

| Username: | admin |
|-----------|-------|
| Password: | ••••• |
|           | ogon  |

2) Choose the SIP2 page tab under the VOIP tab page.

|                                                    | IP Phone        |                    |                          |                                             |
|----------------------------------------------------|-----------------|--------------------|--------------------------|---------------------------------------------|
| ATCOM                                              | Current Status  | Network VOIP Advan | iced Dial-peer Config Ma | nage   <u>Update</u>   <u>System Manage</u> |
| • <u>SIP 1</u><br>• <u>SIP 2</u><br>• <u>IAX 2</u> |                 |                    |                          | SIP2 Configuation                           |
|                                                    | Basic Setting   |                    |                          |                                             |
|                                                    | Register status | Registered         | Proxy Server Address     |                                             |
|                                                    | Server Name     |                    | Proxy Server Port        |                                             |
|                                                    | Server Address  | 172.16.0.165       | Proxy Username           |                                             |
|                                                    | Server Port     | 5060               | Proxy Password           |                                             |
|                                                    | Account Name    | 900                | Domain Realm             |                                             |
|                                                    | Password        | •••                | Enable Register          |                                             |
|                                                    | Phone Number    | 900                | Display Name             | 900                                         |
|                                                    |                 |                    | APPLY<br>Advanced Set    |                                             |

Then input the Server Address: what you have set; Server Port:
5060; Accout Name, Password, Phone Number : those three tab

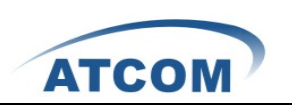

please input your extension number. And then, Click the APPLY

button, in the following illustration:

| Register status | Registered   | Proxy Server Address |     |  |
|-----------------|--------------|----------------------|-----|--|
| Server Name     |              | Proxy Server Port    |     |  |
| Server Address  | 172.16.0.165 | Proxy Username       |     |  |
| Server Port     | 5060         | Proxy Password       |     |  |
| Account Name    | 900          | Domain Realm         |     |  |
| Password        | •••          | Enable Register      |     |  |
| Phone Number    | 900          | Display Name         | 900 |  |

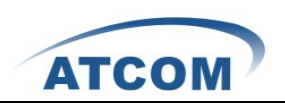

# 4. Appendix one: The GSM module and FXO module billing

1. Download the driver from ATCOM website.

If you use the AX2G4A, and download the driver as the

following link:

http://chinavoipsupply.com:8080/downloads/TelephonyCard/d rivers/AX2G4A AX4G/

- 2. There are two kinds of configuration about the billing.
- If you just need the GSM billing, but you needn't the FXO billing, you can modify some configuration as the following:
- 1 vi /etc/asterisk/chan\_dahdi.conf

make sure annotate the two parameter as the following:

;answeronpolarityswitch=yes

;polarityonanswerdelay= 300

2 vi /etc/asterisk/dahdi-channels.conf

Please add the parameters to the GSM module channels as the

following:

-----

;;; line="1 WCTDM/6/0 FXSKS (In use) (SWEC: MG2)"

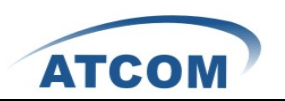

signalling=fxs\_ks

answeronpolarityswitch=yes

polarityonanswerdelay= 300

callerid=asreceived

group=0

context=from-pstn

channel => 1

callerid=

group=

```
context=default
```

-----

Please add the parameters to the FXO module channels as the following:

-----

;;; line="5 WCTDM/6/4 FXOKS (In use) (SWEC: MG2)"

signalling=fxo\_ks

answeronpolarityswitch=no

callerid="Channel 5" <4005>

mailbox=4005

group=5

context=from-internal

channel => 5

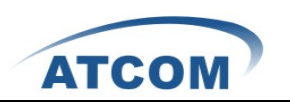

callerid=

mailbox=

group=

context=default

-----

1) If you need the GSM and FXO billing, you can modify some configuration as the following:

vi /etc/asterisk/chan\_dahdi.conf

please make sure modify the two parameter as the following:

answeronpolarityswitch=yes

polarityonanswerdelay= 300

BTW, if you want the FXO module bill, you should apply for your

Server Provider who will send the billing signal to FXO module.